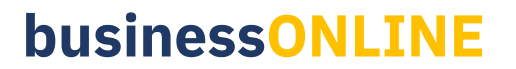

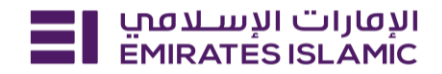

### Payment Tracker – User Guide

## **Track Every Step**

Dive into the full history of any payment, including detailed SWIFT GPI statuses.

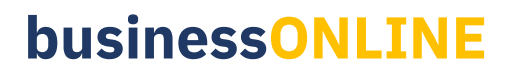

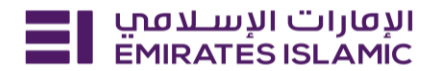

#### **OUTWARD SINGLE PAYMENT TRACKER**

Step 1 - Login to businessONLINE, Click 'Services' tab and navigate to servicing portal

| Ξ     | Home                                                                                                    | CXO Dashboard                    | Dashboard        | Account Services       | Payments      | Services        | More $$                        |                             | Ô      | 8                          |  |
|-------|----------------------------------------------------------------------------------------------------|----------------------------------|------------------|------------------------|---------------|-----------------|--------------------------------|-----------------------------|--------|----------------------------|--|
|       |                                                                                                    |                                  |                  |                        |               |                 |                                |                             |        |                            |  |
|       | H                                                                                                    |                                  |                  |                        |               | -               |                                |                             |        |                            |  |
| ١     | Welco                                                                                                    | me to busir                      | nessONL          | INE                    |               |                 |                                |                             |        |                            |  |
| ł     | ousinessON<br>across geog                                                                                                    | ILINE is a group wi<br>graphies. | ide, single inst | ance, multi-entity di  | gital banking | platform that s | upports the financial needs of | our customers               |        |                            |  |
| I     | It delivers a full suite of cash management trade finance and liquidity management solutions to the bank's customer, ranging from small and medium sized businesses to large corporations and government institutions. |                                  |                  |                        |               |                 |                                |                             |        |                            |  |
| ٦     | 'o use busi                                                                                                    | nessONLINE, simp                 | oly click on the | tabs shown below.      |               |                 |                                |                             |        |                            |  |
| I     | ooking for                                                                                                    | support?                         |                  |                        |               |                 |                                |                             |        |                            |  |
|       | To watch o                                                                                                    | our online help videos           | . 1              | o view our user guides |               | To view o       | ur FAQs                        | To view data privacy notice |        |                            |  |
|       | Click here                                                                                                    |                                  | C                | lick here              |               | Click her       | •                              | Click here                  |        |                            |  |
| F     | For more Information on businessONLINE products, feedback and suggestions please contact your relationship manager or our service desk as below:                                                                       |                                  |                  |                        |               |                 |                                |                             |        |                            |  |
| Copyr | ght © 2024 bi                                                                                                    | isinessONLINE. All rights        | reserved.        |                        |               |                 |                                | =                           | EMIRAT | الإفارات الإ<br>ES ISLAMIC |  |

Step 2 - Click 'Payment Tracker' & navigate the payment tracker home page

| גמוןוד ועשבמיזי<br>EMIRATES ISLAMI | Home Services ~                  | Payment Tracker Suppo   | ort ~                                |                               | Q                  | . 🖂 🏠 🛛 🖿 🗛       | Submit a request →     |
|------------------------------------|----------------------------------|-------------------------|--------------------------------------|-------------------------------|--------------------|-------------------|------------------------|
| ועסוני ועשעפע<br>EMIRATES ISLAMIC  | Home Services - F                | Payment Tracker Support | ~                                    |                               |                    |                   | ⊠ ☆ 🕨                  |
| 📩 👌 Unitary                        | ≯ Bulk ∢ Inward                  |                         |                                      |                               |                    |                   | C <sup>+</sup> Search  |
| 18                                 | Total transactions     Completed | -                       | In-progress     -     Rejected     - | Under verification     Future | at bank<br>e dated | ·                 | Enroute to beneficiary |
| Unitary Transaction                | ns                               |                         | Pay                                  | ment Type 🗸 21/11             | /2024 - 20,        | ن \(12/2024)      | Download               |
| CIF                                | Debit account                    | Beneficiary account     | Reference number                     | Status                        | Amount             | Payment type      | Transaction date       |
| 1                                  | DEMO ACCOUNT 1 - S               | DEMO ACCOUNT 2 - S      | 1119141224158548                     | Credited to beneficiary       | 1.00<br>AED        | EI to EI transfer | 14/12/2024             |
| 1                                  | DEMO ACCOUNT 1 - S               | DEMO ACCOUNT 2 - S      | 1119131224066808                     | Credited to beneficiary       | 3.00<br>AED        | EI to EI transfer | 14/12/2024             |
| 1                                  | DEMO ACCOUNT 1 SM                | VIRTUAL ACCOUNT2        | 1119131224115861                     | Credited to beneficiary       | 1.00<br>AED        | EI to EI transfer | 13/12/2024             |
| *                                  | DEMO ACCOUNT 1 - S               |                         | 2SCHP588ZOBE6G2CMIKN                 | Credited to beneficiary       | 10.00<br>AED       | EI to EI transfer | 13/12/2024             |

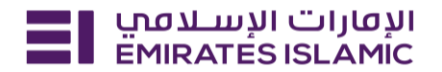

Step 3 – Select 'Unitary' for outward payments 'Bulk' for file upload payments and 'Inward' for inward payments.

| Image: Second second second | C Search    |
|----------------------------------------------------------------------------------------------------|-------------|
| 18       • Total transactions         17       • Completed         1       • Rejected         • Future dated                                                                                                    | eneficiary  |
| 18       • Total transactions         17       • Completed         1       • Rejected         • Future dated                                                                                                    | eneficiary  |
| 17     • Completed     1     • Rejected     • Future dated         Unitary Transactions     Payment Type     21/11/2024 - 20/12/2024 (Constraint)     Unitary Transactions                                                                                                    |             |
| Unitary Transactions<br>Unitary Transactions<br>Descent Type V 21/11/2024 - 20/12/2024 🖨 过 Download                                                                                                    |             |
| Unitary Transactions<br>Designed 2014 DM                                                                                                    |             |
| Cast upuate, 03/24 PM                                                                                                    | -0<br>0-    |
| CIF Debit account Beneficiary account Reference number Status Amount Payment type Tran                                                                                                    | action date |
| DEMO ACCOUNT 1 - S DEMO ACCOUNT 2 - S 1119141224158548 Orredited to beneficiary AED EI to EI transfer 14/2                                                                                                    |             |
| DEMO ACCOUNT 1 - S     DEMO ACCOUNT 2 - S     1119131224066808                                                                                                    | 2/2024      |
| DEMO ACCOUNT 1 SM VIRTUAL ACCOUNT2 1119131224115861 Credited to beneficiary AED EI to EI transfer 13/2                                                                                                    | .2/2024     |

Step 4 – Use 'basic' and 'advanced' filters in order to filter transactions based on multiple attributes (optional)

| الإفارات الإسلامي<br>EMIRATES ISLAMIC        | Home Services - F  | Payment Tracker Support | ×                |                         |                    |                          | 🖂 🏠 🛛 HA               |  |
|----------------------------------------------|--------------------|-------------------------|------------------|-------------------------|--------------------|--------------------------|------------------------|--|
| 📩 🔺 Unitary                                  | > Bulk ⊮ Inward    |                         |                  |                         |                    |                          | Ct Search              |  |
| 18                                           | Total transactions | -                       | • In-progress -  | Under verification      | at bank            | -                        | Enroute to beneficiary |  |
| 17                                           | Completed          | 1                       | Rejected         | • Future dated          |                    | -                        |                        |  |
|                                              |                    |                         |                  |                         |                    | <₽                       | 4                      |  |
| Unitary Transaction<br>Last update: 02:48 PM | S                  |                         |                  | Payment Type V 21/1     | 1/2024 - 20,       | 0/12/2024 ⊞ Jownload -0- |                        |  |
| CIF                                          | Debit account      | Beneficiary account     | Reference number | Status                  | Amount             | Payment type             | Transaction date       |  |
| *                                            | DEMO ACCOUNT 1 - S | DEMO ACCOUNT 2 - S      | 1119141224158548 | Credited to beneficiary | <b>1.00</b><br>AED | EI to EI transfer        | 14/12/2024             |  |
| *                                            | DEMO ACCOUNT 1 - S | DEMO ACCOUNT 2 - S      | 1119131224066808 | Credited to beneficiary | 3.00<br>AED        | EI to EI transfer        | 14/12/2024             |  |
|                                              |                    |                         |                  |                         |                    |                          |                        |  |
|                                              |                    |                         |                  |                         |                    |                          |                        |  |
|                                              |                    |                         |                  |                         |                    |                          |                        |  |

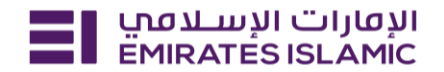

Step 5 – Transactions will be listed as below.

If there are any additional status updates, you will see more information each time you refresh or log in to the page.

| الإفارات الإسلامي<br>EMIRATES ISLAMIC      | Home Services - I                | Payment Tracker Support | ~                |                                 |                 |                   | 🖂 🏠 🔢                  |
|--------------------------------------------|----------------------------------|-------------------------|------------------|---------------------------------|-----------------|-------------------|------------------------|
| 📩 🛛 🛪 Unitary                              | ≯ Bulk ⊮ Inward                  |                         |                  |                                 |                 |                   | Ct Search              |
| 18                                         | Total transactions     Completed | -                       | In-progress      | Under verification a     Euture | t bank<br>dated | -                 | Enroute to beneficiary |
| Unitary Transacti<br>Last update: 03:24 PM | ons                              | De Sciences I           | (                | Payment Type V 21/11,           | /2024 - 20,     | /12/2024 ⊞        | Download               |
| *                                          | DEMO ACCOUNT 1 - S               | DEMO ACCOUNT 2 - S      | 1119141224158548 | Credited to beneficiary         | 1.00<br>AED     | EI to EI transfer | 14/12/2024             |
| *                                          | DEMO ACCOUNT 1 - S               | DEMO ACCOUNT 2 - S      | 1119131224066808 | Credited to beneficiary         | 3.00<br>AED     | EI to EI transfer | 14/12/2024             |
| 1                                          | DEMO ACCOUNT 1 SM                | VIRTUAL ACCOUNT2        | 1119131224115861 | Credited to beneficiary         | 1.00<br>AED     | EI to EI transfer | 13/12/2024             |

Step 6 – Click on the transaction to view the transcion metro line trail. For more details click detail view.

| אנשונום ועשנים און Home Services v Pay<br>EMIRATES ISLAMIC | ment Tracker Support ~                                                                                    | ⊠ ☆ VT               |
|------------------------------------------------------------|----------------------------------------------------------------------------------------------------|----------------------|
| ← Payments /                                               | J. SWIFT advice                                                                                           | ∠ Transaction advice |
|                                                            |                                                                                                    |                      |
| Current Status                                             | Payment timeline                                                                                          | Detailed view        |
| Sincoute to Beneficiary Bank                               | Payment transferred to GP1 agent or infrastructure- Awaiting for status update from the status originator |                      |
| 7 25 Nov 2024   13:58 GST                                  |                                                                                                    |                      |
|                                                            | • Payment initiated                                                                                       |                      |
|                                                            | 24 Nov 2024   10:25 GST                                                                                   |                      |
| Payment Overview View mo                                   | re                                                                                                    |                      |
| Foreign currency transfer                                  | In progress                                                                                               |                      |
| Reference number                                           | 24 Nov 2024 1 10:25 GST                                                                                   |                      |
| 11 202                                                     |                                                                                                    |                      |
| Beneficiary name                                           | • Processed by Emirates Islamic                                                                           |                      |
| Beneficiary bank                                           |                                                                                                    |                      |
| AXIS BANK LIMITED                                          | 24 NOV 2024   10:26 G51                                                                                   |                      |
| Transaction amount                                         | EMIRATES ISLAMIC BANK P.J.S.C.                                                                            |                      |
| Transaction date                                           | MEBLAEAD                                                                                                  |                      |
| 24/11/2024                                                 | Q UMM AL QAIWAIN, UNITED ARAB EMIRATES                                                                    |                      |
| Source channel                                             | Sender bank / 24 Nov 2024   10:26 GST                                                                     |                      |
| businessoneine                                             | Charges                                                                                                   |                      |
|                                                            | BEN / 49 INR                                                                                              |                      |
|                                                            |                                                                                                    |                      |
|                                                            |                                                                                                    |                      |
|                                                            |                                                                                                    |                      |
|                                                            |                                                                                                    |                      |
|                                                            | Correspondent/Intermediary bank 🛸 25 Nov 2024   13:58 GST                                                 |                      |
|                                                            | Instruction Identification<br>1. 1743                                                                     |                      |
|                                                            |                                                                                                    |                      |

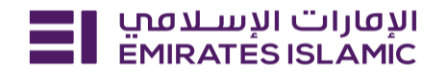

Step 7 – Download transaction advice for 'Within Bank payment' or 'Local Currency Payment'. For Foreign Currency Payments both transaction advice and Swift Advice will be available for download.

| ← Payments / DEMO ACCOUNT 1 - SMART BUSINESS                                                                                                    | SWIFT advice                          |
|----------------------------------------------------------------------------------------------------|---------------------------------------|
|                                                                                                    |                                       |
| Current Status     Payment timeline       Enroute to Beneficiary Bank     Payment transferred to GPI agent or infrastructure- Awaiting for status update from the status originator       2 5 Nov 2024   13:58 GST     France | Detailed view                         |
| Payment initiated     In progress                                                                                                    |                                       |
| Payment Overview View more Processed by Emirates Islamic                                                                                                    |                                       |
| Reference number     EMIRATES ISLAMIC BANK P.J.S.C.     Sender bank       111     02     0     HDFC BANK LIMITED     Correspondent/Intermediary bank                                                                          |                                       |
| Beneficiary bank AXIS BANK LIMITED Beneficiary bank AXIS BANK LIMITED *Disclaimer : Payments marked as "Enroute to beneficiary" may still be credited if the benefic                                                          | iciary bank isn't SWIFT GPI compliant |
| Transaction amount<br>14.00 INR<br>Transaction date<br>24/11/2024<br>Source channel<br>businessONLINE                                                                                                    |                                       |

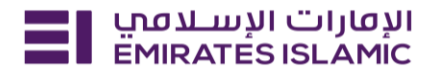

#### **BULK PAYMENT TRACKER**

Step 1 - Click Payment tracker - Bulk tab - Navigated into the default dashboard for bulk transactions

| لدەرب<br>EMIRA | الإفارات الإس<br>TESISLAMIC | Home Services ~           | Payment Tracker Supp  | port ~                                                          |                    |                        | 🕄 🏠 🛛 HA Submit a re               | aquest → |
|----------------|-----------------------------|---------------------------|-----------------------|-----------------------------------------------------------------|--------------------|------------------------|------------------------------------|----------|
| 1              | ≯ Unitary                   | > Bulk ✓ Inward           |                       |                                                                 |                    |                        | C                                  | Search   |
| 5              |                             | • Total files             | 1                     | Under process                                                   |                    | Partially processed    | • Proc                             | cessed   |
| -              |                             | Rejected                  | -                     | Future dated                                                    | • Pro              | ocessed With Exception |                                    | Л        |
| Bulk p         | ayments<br>late: 03:30 P    | м                         |                       |                                                                 |                    | • Under progress • R   | ejected • Future Dated • Processed | -0-      |
|                |                             | File name                 | File reference number | File status                                                     | Total transactions | Transaction Status     | Released to bank                   |          |
| 1              | ₹                           | 14th Sanity.xls           | 1118131224065217      | <ul> <li>Under process</li> <li>6 days 9 hrs 37 mins</li> </ul> | 4                  | 1 3                    | 14/12/2024<br>05:52                | ~        |
| 1              | $\checkmark$                | sample sanity test 123.xl | 1118121224038472      | Processed                                                       | 2                  | 2                      | 13/12/2024<br>09:28                | $\sim$   |
|                | ₹                           | after 1.xls               | 1118241124254192      | Processed                                                       | 6                  | 5                      | 24/11/2024<br>09:10                | ~        |
|                |                             |                           |                       |                                                                 |                    |                        |                                    |          |
|                | ₹                           | BASKET                    | 1119241124252192      | Processed                                                       | 1                  | 1                      | 23/11/2024<br>03:12                | ~        |

Step 2 – Click on the More filters in order to filter transactions based on multiple attributes on bulk file level

| 3 | يـلامين<br>EMIRAT | لإمارات الإم<br>ESISLAMIC | Home Services ~           | Payment Tracker Suppo | rt ×                                                            |                          |                                   | 🖂 🏠 📕                         | Select filters            | ×                |
|---|-------------------|---------------------------|---------------------------|-----------------------|-----------------------------------------------------------------|--------------------------|-----------------------------------|-------------------------------|---------------------------|------------------|
|   | Outward           | Inwi                      | Transaction reference r   | number 🗸              | C Enter the search value                                        |                          |                                   |                               | Filters Saved filters (0) |                  |
|   |                   |                           |                           |                       |                                                                 |                          |                                   |                               | CIF                       |                  |
|   | 5                 |                           | Total files               | 1                     | Under process                                                   |                          | Partially processed               | 4                             | CIF                       | ~                |
|   | -                 |                           | • Rejected                |                       | Future dated                                                    | • Pri                    | ocessed With Exception            |                               | Account number            |                  |
|   | Pulk p            | umonto                    |                           |                       |                                                                 |                          |                                   |                               | Account number            | ~                |
|   | Last upda         | te: 03:33                 | PM                        |                       |                                                                 |                          | Under progret                     | ss • Rejected • Future Date   | File Reference Number     |                  |
|   |                   |                           | File name                 | File reference number | File status                                                     | Total transactions       | Transaction Status                | Releas                        | File Reference Number     |                  |
|   | *                 | ⇒                         | 14th Sanity.xls           | 1118131224065217      | <ul> <li>Under process</li> <li>6 days 9 hrs 37 mins</li> </ul> | 4                        | 1 3                               | 14/12                         | File status               |                  |
|   | *                 | ⇒                         | sample sanity test 123.xl | 1118121224038472      | Processed                                                       | 2                        | 2                                 | 13/12                         | File status               | ~                |
|   | *                 | ᢣ                         | after 1.xls               | 1118241124254192      | Processed                                                       | 6                        | 5                                 | 24/13                         | Date                      |                  |
|   |                   | ₹                         | BASKET                    | 1119241124252192      | Processed                                                       | 1                        | 1                                 | 23/13                         | 22/09/2024 - 20/12/2024   | <b>•</b>         |
|   | F                 | Ļ                         | Pafara 5 via              | 1110001104140105      | Processed                                                       | 6                        |                                   | 22/11                         | Initiation type           |                  |
|   |                   |                           | Defore 5 .Ats             | 1110221124140135      | Processed                                                       | 0                        |                                   | 18:33                         | Initiation type           | ~                |
|   |                   |                           |                           |                       |                                                                 |                          |                                   |                               |                           |                  |
|   |                   |                           |                           |                       |                                                                 |                          |                                   |                               |                           |                  |
|   |                   |                           |                           |                       |                                                                 |                          |                                   |                               |                           |                  |
|   | Services          | FAQs                      |                           |                       | Copyrig                                                         | ht © 2024 Emirates Islan | nic Bank (P.J.S.C.) is licensed b | by the Central Bank of the UA | Reset Apply filters       | Save this filter |

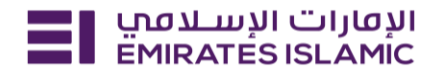

Step 3 – Click on the bulk file record, it will navigate to the file level summary and the transactions belongs to the file will be displayed with latest status.

| ت الإسلامي<br>EMIRATES ISL     | ועמונו<br>AMIC Home Services א | Payment Tracker Support        | ~                  |                              |                           | 🖂 😭 🔽            |
|--------------------------------|--------------------------------|--------------------------------|--------------------|------------------------------|---------------------------|------------------|
| (+)                            | nitary 👌 Bulk 🖌 Inward         |                                |                    |                              |                           | Ct Search        |
| ← Payme                        | ents /                         |                                |                    |                              |                           |                  |
|                                |                                |                                |                    |                              |                           |                  |
| File reference                 | e number                       | 14/12/2024<br>Released to bank |                    | Under process<br>File status | 4<br>No. of transactions  |                  |
| 4                              | Total transactions             | •                              | • In-progress      | 3 • Cor                      | -                         | Rejected by bank |
| ·                              | • Future dated                 | Enroute to beneficiary (F      | Processed by bank) | Under verification           | at bank                   |                  |
| 14th Sanity<br>Last update: 03 | <b>/.Xls</b><br>3:57 PM        |                                |                    |                              |                           | -0<br>0-         |
| CIF                            | Debit account                  | Beneficiary account            | Reference number   | Status                       | Payment type              | Transaction date |
|                                | DEMO ACCOUNT 1 - SMAR          | SHABBIR HUSEN                  | > 11181312240668   | 893 SProcessed by bank       | Foreign currency transfer | 14/12/2024       |
|                                | DEMO ACCOUNT 1 - SMAR          | DEMO ACCOUNT 2 - SMAR          | 11181312240652     | Credited to beneficiary      | EI to EI transfer         | 14/12/2024       |

Step 4 – Navigate into one particular transaction and able to view the metro line Step 5 – Click the view more details link (over top left corner) to view the complete details of the transactions.

Step 6 – Download the Payment transfer advice by clicking the download buttons

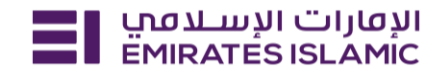

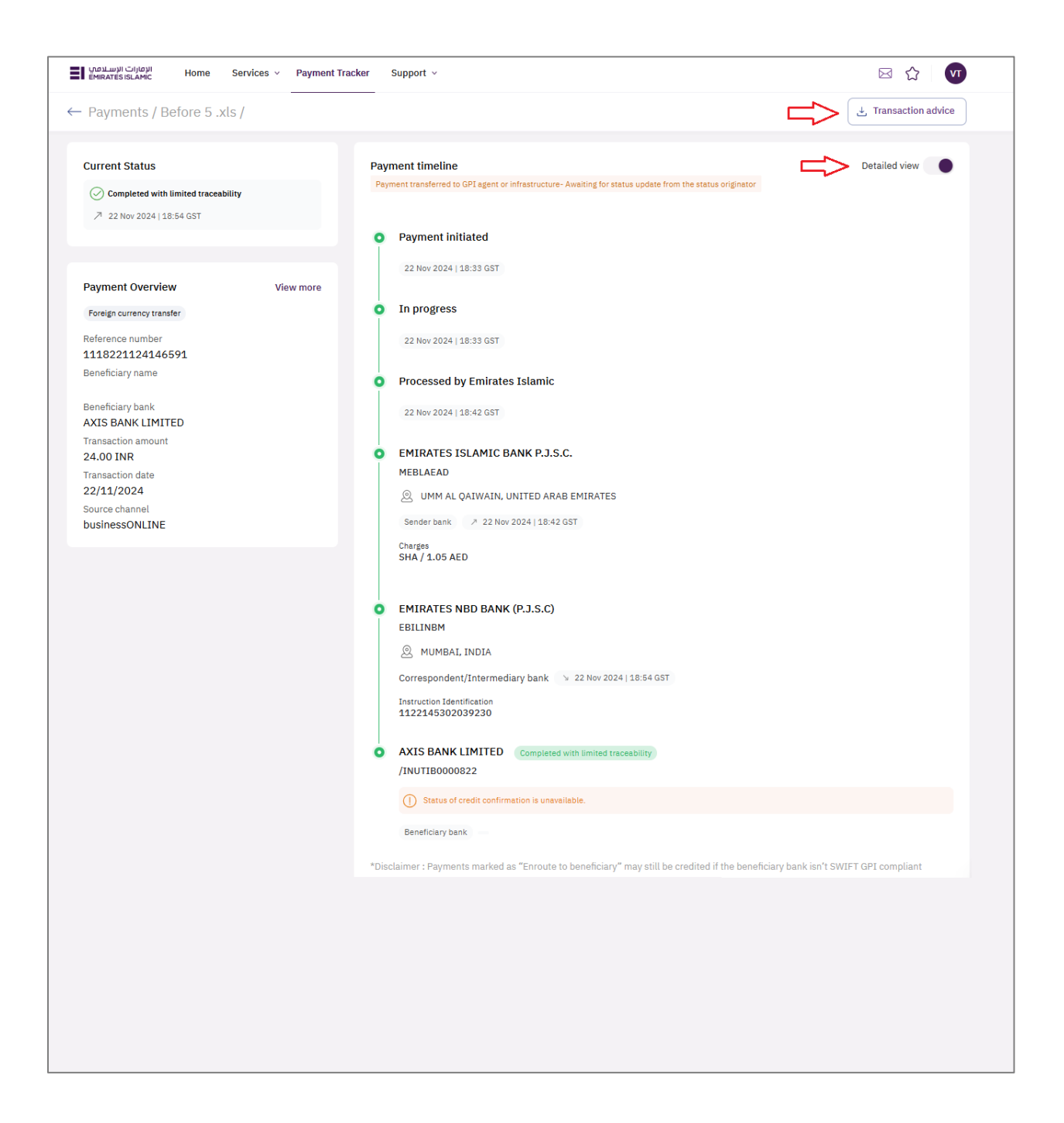

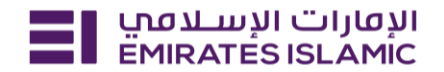

Step 7 – Download the files by clicking the download button on left corner and file will be ready to download in the download center. Click the download icon again provided inside the download center to save it in pc.

| Bulk p   | ayments<br>ate: 12:14 F | ;<br>?M                  |                       | • U                                                              | Inder progress • Rejected | • Future Dated • Processed | Clear Filters                                        | lters |
|----------|-------------------------|--------------------------|-----------------------|------------------------------------------------------------------|---------------------------|----------------------------|------------------------------------------------------|-------|
|          |                         | File name                | File reference number | File status                                                      | Total transactions        | Transaction Status         | Released to bank                                     |       |
| •        | ⊥                       | 1178 FMC REIMB AED 61498 | 1118190724622916      | Under process<br>() 2 days 19 hrs 46 mins                        | 69                        | 2 67                       | <b>19/07/2024</b><br>16:26                           | ~     |
| •        | ₹                       | H2H000004680_ASDFALCON   | H2H2024071587375      | <ul> <li>Under process</li> <li>6 days 15 hrs 2 mins</li> </ul>  | 1                         | 1                          | Download Center                                      | ,     |
| 1        | ₹                       | BASKET                   | 1119130724357662      | <ul> <li>Under process</li> <li>6 days 22 hrs 55 mins</li> </ul> | 8                         | 3 5                        | File is ready for download                           |       |
| <u>۲</u> | ⊥                       | DP2400766 - INDIA.txt    | 1118120724323407      | Under process 9 days 17 hrs 49 mins                              | 1                         | 1                          | 1178_FMC_REIMB_AED_61498_<br>122/07/2024 () 12:13 PM |       |

Step 8- User can bookmark any files / transactions by clicking bookmark favourite button on left corner of the each record

|   | Bulk p   | ayments<br>date: 03:37 | 5<br>PM                   |                       |                                                                 |                    | • Under progress • Rejected • F | uture Dated • Processed    | -0<br>0- |
|---|----------|------------------------|---------------------------|-----------------------|-----------------------------------------------------------------|--------------------|---------------------------------|----------------------------|----------|
|   |          |                        | File name                 | File reference number | File status                                                     | Total transactions | Transaction Status              | Released to bank           |          |
| ᢗ | <b>)</b> | ₹                      | 14th Sanity.xls           | 1118131224065217      | <ul> <li>Under process</li> <li>6 days 9 hrs 41 mins</li> </ul> | 4                  | 3                               | <b>14/12/2024</b><br>05:52 | ~        |
|   | *        | ₹                      | sample sanity test 123.xl | 1118121224038472      | Processed                                                       | 2                  | 2                               | 13/12/2024<br>09:28        | $\sim$   |
|   | •        | ⊥                      | after 1.xls               | 1118241124254192      | Processed                                                       | 6                  | 5                               | <b>24/11/2024</b><br>09:10 | $\sim$   |
|   | *        | ₹                      | BASKET                    | 1119241124252192      | Processed                                                       | 1                  | 1                               | 23/11/2024<br>03:12        | $\sim$   |
|   | •        | ₹                      | Before 5 .xls             | 1118221124148135      | Processed                                                       | 6                  | 5                               | <b>22/11/2024</b><br>18:33 | ~        |

Step 10 - User can retrieve the bookmarked transactions or files by clicking the bookmark dashboard page (Bulk / Transactions level segregation on the right corner)

| 1 | بارات الإسلامي<br>EMIRATES ISLA   | الزم<br>Mic Home Se | rvices v Payment Tracker | Support ~                                                       |                    | ک 🖂                                | $\begin{array}{c} & \\ & \\ \end{pmatrix} \qquad \qquad \qquad \qquad \qquad \qquad \qquad \qquad \qquad \qquad \qquad \qquad \qquad \qquad \qquad \qquad \qquad \qquad$ |
|---|-----------------------------------|---------------------|--------------------------|-----------------------------------------------------------------|--------------------|------------------------------------|----------------------------------------------------------------------------------------------------|
| _ | ▼ Unit                            | ary ≯ Bulk ∢ Inv    | ward                     |                                                                 |                    |                                    | Ct Search                                                                                                    |
|   | Saved<br>Last updated at 03:38 PM |                     |                          |                                                                 |                    | • Under progress • Rejected • Futu | re Dated + Processed Bulk                                                                                                    |
|   |                                   | File name           | File reference number    | File status                                                     | Total transactions | Transaction Status                 | Released to bank                                                                                                    |
| ⇔ | <b>I</b>                          | 14th Sanity.xls     | 1118131224065217         | <ul> <li>Under process</li> <li>6 days 9 hrs 45 mins</li> </ul> | 4                  | 3                                  | 14/12/2024<br>05:52                                                                                                    |
|   |                                   |                     |                          |                                                                 |                    |                                    |                                                                                                    |

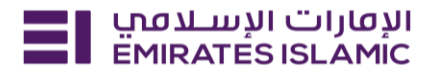

#### **INWARD PAYMENT TRACKER**

Step 1 - Select 'Inward' in the payment tracker option

Step 2 – Alternatively, you can click on any of the options and filter the inward transactions dashboard.

| אנטנוים ועשבנסט Hoi<br>EMIRATES ISLAMIC | me Services ~ Pay  | vment Tracker Support ~ |               | 区 ① HA       |
|-----------------------------------------|--------------------|-------------------------|---------------|--------------|
| (*) > Unitary > Bulk                    | ✓ Inward           |                         |               | Ct Search    |
|                                         |                    | 仑                       | Ŷ             |              |
| 13                                      | Total transactions | Enroute to EI           | Under process | Under review |
| 13                                      | • Processed        | Rejected                | Future dated  |              |
|                                         |                    | 企                       | 企             |              |

Step 3 – Or click on search to find inward payments using the reference number, credit account number etc...

| אנטוןים ועשצמע Home Services > | Payment Tracker | Support V     |               |              |
|--------------------------------|-----------------|---------------|---------------|--------------|
| * > Unitary > Bulk < Inward    |                 |               |               | Ct Search    |
|                                |                 |               |               | 仓            |
| • Total transactions           | ) -             | Enroute to EI | Under process | Under review |
| 13 • Processed                 | -               | Rejected      | Future dated  |              |

| الإمارات الإسلامي<br>EMIRATES ISLAMIC | Home Services v       | Payment Tracker Si | upport ~             | 仑                            |                      | 🖂 🏠 🖪        |
|---------------------------------------|-----------------------|--------------------|----------------------|------------------------------|----------------------|--------------|
| Outward Inward                        | SWIFT UETR number     | ^                  | C Enter the search v | alue                         |                      | ×            |
|                                       | SWIFT UETR number     |                    |                      |                              |                      |              |
|                                       | PH reference number   |                    | Enroute to EI        | - Under p                    | -                    | Under review |
| 13                                    | Credit account number |                    | Rejected             | - • Future                   | e dated              |              |
|                                       | Credit account name   |                    |                      |                              |                      |              |
| Inward Transactions                   | Sender account numbe  | er                 |                      |                              |                      |              |
| Last update: 08:54 AM                 | Sender account name   |                    | Payment Ty           | vpe V 25/11/2024 - 24/12/202 | Virtual accounts onl |              |
|                                       |                       |                    |                      |                              |                      |              |

Step 4 - Click on the transaction

| الإفارات الإسلامي<br>EMIRATES ISLAMIC | Home Services v             | Payment Tracker | Support v         |             |                               | 🖂 🏠 🛛 🔽                  |
|---------------------------------------|-----------------------------|-----------------|-------------------|-------------|-------------------------------|--------------------------|
| 🕇 🧳 Unitary                           | ↗ Bulk ✓ Inward             |                 |                   |             |                               | C <sup>*</sup> Search    |
|                                       |                             |                 |                   |             |                               |                          |
| 14                                    | Total transactions          |                 | Enroute to E      | I -         | Under process                 | Under review             |
| 14                                    | Processed                   | •               | • Rejecter        | d -         | Future dated                  |                          |
| Inward Transact                       | ions                        |                 | Paym              | nent Type 🔻 | 24/11/2024 - 23/12/2024 📾     | Virtual accounts only    |
| Date                                  | Sender bank/ account number | Amount          | Payment type S    | Status      | Credit account name/Number CI | F Reference number       |
| 07/12/2024                            | EMIRATES ISLAMIC BANK       | 10.00 AED       | EI to EI transfer | Processed   | DEMO ACCOUNT 2 - SMAR         | EI03141731733515200000EI |

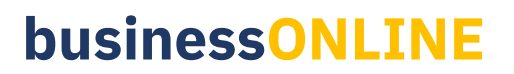

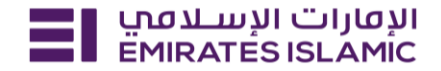

Step 4 – Click on 'Detailed View' for more details

| אימעוים ועש איז איז איז איז איז איז איז איז איז איז | racker Support v                                              | ⊠ ☆ 🛛 🗤       |
|-----------------------------------------------------|---------------------------------------------------------------|---------------|
| ← Inward transactions                               |                                                               |               |
|                                                     |                                                               |               |
| Current Status                                      | Payment timeline                                              | Detailed view |
| Processed Emirates Islamic 3 7 Dec 2024   22:36 GST | Initiated by EMIRATES ISLAMIC BANK     7 Dec 2024   22:36 GST |               |
| Payment Overview View more                          | Received by EMIRATES ISLAMIC BANK                             |               |
| EI to EI transfer                                   | MEBLAEAD                                                      |               |
| Transaction date                                    | Processed                                                     |               |
| 07/12/2024                                          | 7 Dec 2024   22:36 GST                                        |               |
| EMIRATES ISLAMIC BANK                               |                                                               |               |
| Sender's account number                             | Credited to you                                               |               |
| Reference number<br>EI03141731733515200000EI        | y 7 Dec 2024   22:36 GST                                      |               |
| Instructed amount                                   |                                                               |               |
| Credit amount<br>10.00 AED                          |                                                               |               |

#### FREQUENTLY ASKED QUESTIONS (FAQs)

#### 1. Q- What is the Payment Tracking Service?

A- Using the Payment Tracking Service, clients can view information about international and Domestic payments, within bank payments and utility payments. Remittance information will be availed with real time visibility and can be traced in metro line and detailed transaction pages.

#### 2. Q- What is SWIFT gpi?

A- "gpi" stands for Global Payments Innovation and is a service from SWIFT that makes international payments faster, more transparent, and traceable. More banks are participating in gpi and voluntarily providing their processing data as sending, routing, and beneficiary banks.

#### 3. Q- Where can I access the Payment Tracking Service?

A- The Payment Tracking Service can be found in the SERVICES tab (Servicing portal) in businessONLINE, under the "Payment Tracker" menu.

#### 4. Q- What does the Payment Tracking Service include?

A- With the Payment Tracking Service, you can view the following information about a payment:

- Current status of the payment
- Amount and time of the credit to the beneficiary's account
- Reasons for payments returned or rejected
- Names and processing times of all banks involved in the Payment
- Fee option and price deductions from the banks involved in the payment

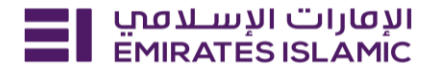

• Exchange rate and amount in case of a foreign exchange transaction

### 5. Q- Which payments can be traced by the Payment Tracking Service?

A- In principle, all international payments processed via the SWIFT Network, Local domestic payments via FTS and within the bank book transfer payments and utility payments can be traced using the Payment Tracking Service.

### 6. Q- Which status messages are displayed by a bank participating in SWIFT gpi?

A- Status "ACSP En route to beneficiary" - The payment has been forwarded to a bank that participates in SWIFT gpi. Additional status updates can be expected. If transaction status is enquired within 48hours.

If transaction had an update more than 48 hours, then following statuses should be referred

Status "ASCP G000" - The payment has been forwarded to a bank that participates in SWIFT gpi. Additional status updates can be expected.

Status "ASCP G001" - The payment has been forwarded to a bank that does not participate in SWIFT gpi. The payment is no longer traceable as long as no further gpi bank is processing the payment along the payment chain.

Status "ASCP G002, G003, G004" - The payment is on hold by a bank involved in the payment chain for an unspecified reason. The payment is on hold by a bank involved in the payment chain due to missing documents; the affected bank has been asked to provide these documents. The credit to the beneficiary's account is on hold until the covering payment is made.

Status "Credited ACCC" - The beneficiary's account has been credited.

Status "Rejected RJCT" - The credit to the beneficiary's account has been rejected.

#### 7. Q- What do the charge type options mean?

A- Three fee charge options are available for international payments:

OUR, BEN, and SHA.

#### 8. Q- How can more in-depth payment information be requested?

A- With the Payment Tracking Service, the described payment information is displayed in real time. In order to obtain more detailed information, you can click view details to know more detailed transactions details.

#### 9. Q- How to use Payment Details search

A- Enter the payment reference or CIF or account number or account name. All fields must be present and correct, if one of them is returning error message you will be notified which one and allowed to edit your search. Once entered and validated, the payment is found for the particular search criteria, you will be presented with the Transaction history.

#### 10. Q- What do I do if I dont have my payment details?

A- If you do not have your payment details, you can search the transactions initiated irrespective of any corporate channels as per your CIF/ Accounts or product entitlement.

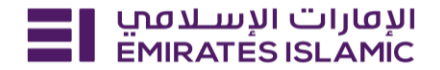

#### 11. Q- What are the different payment statuses?

A- Credited to beneficiary means that the transaction has reached the intended recipient

Rejected by bank means that the transaction has been rejected.

In progress at bank means that the transaction is going through payment processing layer within the bank or is underway to FTS or through the swift network and is underway

Under verification at bank means that the transaction is on hold. This may be because regulatory checks are underway or stuck at referral queues.

Future dated means transactions are scheduled for future value date

#### 12. Q- What is the last update referring to?

A- The last update is any change or update made on the transaction by any of the intermediary banks along the route in the swift network.

#### 13. Q- Why is my payment rejected?

A- Your payment could be rejected for a number of reasons including fraud detection, sanctions screening etc. Reject reason will be displayed in the payment details.

#### 14. Q- Why is my payment taking so long?

A- Your payment may be on hold by one of the intermediary banks who may be doing their own due diligence to ensure their reputation remains intact.

## 15. Q- How long does it take for an outgoing payment to be credited to the bank account of my beneficiary?

A- The time it takes for an outgoing payment to be credited to your beneficiary's bank account depends on various factors, such as the currency, receiving bank, whether it is a domestic or international payment, and the payment clearing system.

#### For international payments

In the case of an international payment, it usually takes 2 or 3 working days for the funds to be credited to your beneficiary's bank account. The actual time may vary based on factors such as the receiving bank and the currency used for the payment.

It's important to note that these timelines are general estimates, and the actual processing time may be shorter or longer depending on the specific circumstances of each transaction.

#### 16. Q – Are all banks SWIFT GPI members?

A – Most banks are already members of Swift GPI and many others will follow in near future.

#### 17. Q – What is the benefit of the SWIFT GPI Tracker?

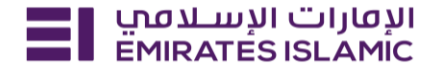

A – The SWIFT GPI Tracker enables member banks to track payment statuses in real time through an end-to-end tracking database, incorporated by SWIFT.

### 18. Q – How will I know if my beneficiary has received the payment?

A – If your beneficiary's bank has received the payment, the status will show as "Credited to beneficiary" on the tracker listing page and metro line trail.

### 19. Q - Can I track my payment if Beneficiary Bank is not enabled on SWIFT GPI?

A – Yes, you can track the payment journey, however, you will not be able to see information about when the payment was credited to the beneficiary bank, what was the final amount credited to the bank or if any charges were deducted by the beneficiary bank.

### 20. Q – Will I be able to trace the charges deducted?

A – Fees charged by the Intermediary / Beneficiary Bank will be displayed on the SWIFT Metro line tracker page.

### 21. Q - In what cases would I not be able to see the charges related information on the tracker page?

A – If any bank within the payment journey is not a SWIFT GPI enabled bank, then the charges deducted by that bank will not be visible on the SWIFT Metro line tracker page.

### 22. Q – What is the oldest payment which I can track through SWIFT GPI?

A – You can track any payment within the past 3 months, however, only payments initiated or received 90 days from current date time can be tracked in payment tracker

#### 23. Q - How will I know if my beneficiary has received the payment?

A – If your beneficiary's bank has received the payment, the status will show as "Credited to beneficiary" on the tracker listing page and metro line trail.

### 24. Q - Can I track my payment if Beneficiary Bank is not enabled on SWIFT GPI?

A – Yes, you can track the payment journey, however, you will not be able to see information about when the payment was credited to the beneficiary bank, what was the final amount credited to the bank or if any charges were deducted by the beneficiary bank.

#### 25. Q - Will I be able to trace the charges deducted?

A – Fees charged by the Intermediary / Beneficiary Bank will be displayed on the SWIFT Metro line tracker page.

#### 26. Q - In what cases would I not be able to see the charges related information on the tracker page?

A – If any bank within the payment journey is not a SWIFT GPI enabled bank, then the charges deducted by that bank will not be visible on the SWIFT Metro line tracker page.

### 27. Q - Can I track WPS salary payment in payment tracker ?

A – Currently we do not have tracking enabled for any WPS payment, We will bring in the feature to track payroll transactions in future.

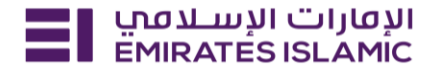

### 28. Q – What are the filters can I apply to transactions ?

A – You can apply filter criteria like CIF, account number, payment type, payment status, date, initiating channel, purpose code, charge type and etc.

### 29. Q – Can I track the payments initiated via branch?

A - You can track any payment intiaited via branch / businessONLINE / API banking.

### 30. Q – Can I download the payment advice for a transaction in payment tracker?

A – You can download payment advice and SWIFT MT103 advice from view details and detailed transaction page

#### 31. Q – Can I track the utility payments initiated in businessONLINE ?

A – You can track all the utility bill payments which you have initiated in businessONLINE, eg: Service providers like Electricity & Water authority, telecommunications, RTA/ Salik and etc. You can also apply utility service providers as separate filters to view only the bill payments in the transaction listing.

### 32. Q - Can I track the payments If its not yet approved by authorizer in businessONLINE?

A – Channel level statuses will not be visible and unable to trace the authorization matrix. You can track the payments only if its released from businessONLINE.

### 33. Q - Can I able to perform telegraphic transfer recall or amendment ?

A – You cannot perform TT recall or amendment in payment tracker, since its not action based, this application is only used for payment tracking.

34: Q- What are the bulk file statuses ?

A – Bulk file level statuses are derived based on the below tabular column

| Transaction Status Combinations                      | File Status   |
|------------------------------------------------------|---------------|
| In Process / Under Verification                      | Under Process |
| Future Dated                                         | Future Dated  |
| Rejected                                             | Rejected      |
| Completed                                            | Processed     |
| In Process / Verification + Future Dated             | Under Process |
| In Process / Verification + Rejected                 | Under Process |
| In Process / Verification + Completed                | Under Process |
| In Process / Verification + Future Dated + Rejected  | Under Process |
| In Process / Verification + Future Dated + Completed | Under Process |
| In Process / Verification + Rejected + Completed     | Under Process |

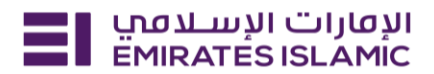

| In Process / Verification + Rejected + Completed + Future Dated | Under Process            |
|-----------------------------------------------------------------|--------------------------|
| Future Dated + Rejected                                         | Processed with exception |
| Rejected + Completed                                            | Processed with exception |
| Future Dated + Rejected + Completed                             | Processed with exception |
| Future Dated + Completed                                        | Partially Processed      |